## IDEXX VetLab Station Guía de consulta rápida

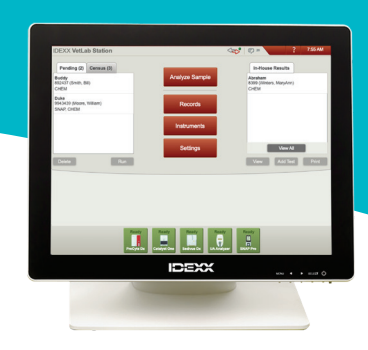

**Nota:** Para obtener más información sobre el uso de la IDEXX VetLab\* Station (por ejemplo, añadir pruebas a un análisis, obtener tendencias y reasignar resultados, introducir resultados de test SNAP\* y mucho más), visite **idexx.com/library** y/o **idexxlearningcenter.com**.

## Navegación por la pantalla de inicio

### Analyze Sample (Analizar muestra)

Inicie un análisis de muestras. Introduzca la información y seleccione el instrumento que desea utilizar.

### **Records (Registros)**

Encuentre un registro existente para ver, imprimir o establecer tendencias de los resultados del paciente.

#### Instruments (Instrumentos)

Acceda a la información y utilidades específicas del sistema del analizador.

#### Settings (Ajustes)

Personalice sus opciones para adaptarse a su flujo de trabajo clínico.

### Pending list (Lista pendiente)

Vea qué pacientes tienen solicitudes abiertas en su sistema de gestión de información de práctica integrada.

### Census list (Lista del censo)

Sepa qué pacientes están registrados actualmente a través de su sistema de gestión de información de práctica integrada.

| Pendientes (8) Census (35)                                                     |                     | En clínica                                         |
|--------------------------------------------------------------------------------|---------------------|----------------------------------------------------|
| Princess<br>1000 (James, Sheri & Terry)<br>Hematology, Urinalysis, Chem10 CLIP | Analizar<br>muestra | Coco<br>Allen,P (Reev, Steve)<br>Hema, UA, Chem    |
| Angel<br>10175 (Showler, Shirley)<br>Hematology                                | Archivos            | T Rex<br>9382 (Delgado, Edgar)<br>Hema, UA, Chem   |
| Cece<br>5001 (Hardy, Greg)<br>Urine P:C Ratio                                  | Equipos             | Buddy<br>007 (Bond, Basha)<br>SNAP, Hema, UA, Chem |
| Boomer<br>2953 (Deadman, Tracy)<br>Bile Acids Pre and Post                     | Configuraciones     | Cece v                                             |

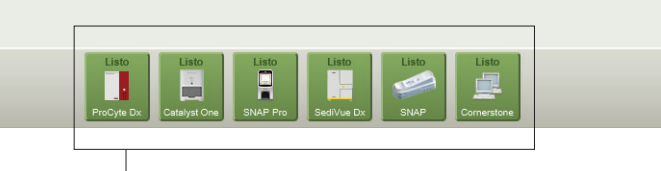

### Iconos de estado del instrumento

Sepa qué instrumentos están funcionando y/o disponibles con iconos codificados por colores.

- Ready (Listo) (verde): conectado y comunicado.
- Busy (Ocupado) (amarillo): actualmente en uso.
- Standby (En espera) (amarillo): el analizador está en modo de espera.
- In process (En proceso) (gris): actualmente se utiliza para un paciente en particular.
- Offline (Fuera de línea) (negro): se ha perdido la conexión.
- Alert (Alerta) (rojo): se ha producido un problema; toque el icono para obtener más información.

### Indicador IDEXX SmartService\*

El color del punto indica el Estado de conexión de las soluciones de IDEXX SmartService\*:

- Verde: conectado
- Amarillo: en el proceso de conexión
- Rojo: fuera de línea
- Gris: desactivado

#### Message center (Centro de mensajes)

Pulse para ver notificaciones de IDEXX como actualizaciones de software, avisos importantes, etc. (se prefiere la conexión SmartService)

### In-House Results (Resultados internos) Para ver y/o imprimir rápidamente los resultad

rápidamente los resultados del paciente generados en los últimos 2 días, seleccione un paciente en esta lista y luego pulse **View (Ver)** y/o **Print (Imprimir)**.

Para ver una lista de todos los resultados históricos del paciente, pulse **View All** (Ver todo).

## Inicio de un análisis de muestras sin un sistema de gestión de información clínica

### Si es un paciente nuevo:

- 1. Pulse **Analyze Sample (Analizar muestra)** en la pantalla de inicio.
- 2. Pulse Add New Patient (Añadir nuevo paciente), introduzca la información del paciente/cliente y pulse Next (Siguiente).
- Confirme/especifique la información del paciente/clínica, seleccione el/los icono(s) del instrumento que desee y toque **Ejecutar**.

### Si es un paciente existente:

- 1. Pulse **Analyze Sample (Analizar muestra)** en la pantalla de inicio.
- Pulse en el cuadro Patient (Paciente), Last Name (Apellido) o Client ID (ID del cliente) y, a continuación, empiece a escribir la información correspondiente. A continuación, pulse para seleccionar el paciente deseado de la lista y pulse Next (Siguiente).
- 3. Confirme/especifique la información del paciente/clínica, seleccione el/los icono(s) del instrumento que desee y toque **Ejecutar**.

## Si es una situación de emergencia:

- 1. Pulse **Analyze Sample (Analizar muestra)** en la pantalla de inicio.
- 2. Toque Stat (Estadística).
- Seleccione Species (Especie) y Life Stage (Etapa de la vida). El sistema introduce automáticamente una marca de tiempo única para identificar al paciente (que puede utilizarse más tarde al reasignar los resultados de las pruebas).
- 4. Pulse Next (Siguiente).
- 5. Seleccione los iconos del instrumento que desee y pulse **Run (Analizar)**.

## Visualización e impresión de resultados

- 1. Acceda a los resultados del paciente utilizando uno de los métodos siguientes:
  - Para acceder a los resultados inmediatamente después de completar el análisis, pulse View Results (Ver resultados) en el mensaje New Results Alert (Alerta de nuevos resultados).
  - Para acceder a los resultados generados en los últimos 2 días, pulse el paciente en la lista de resultados internos de la pantalla de inicio y luego toque **View (Ver)**.
  - Para acceder a todos los resultados históricos, puede hacer lo siguiente:
    - Pulse Records (Registros) en la pantalla de inicio, busque el paciente que desee y pulse View Records (Ver registros), y, a continuación, seleccione los resultados que desee ver y pulse View Results (Ver resultados).
    - Pulse View All (Ver todo) debajo de la lista de resultados internos de la pantalla de inicio, encuentre los resultados deseados en las páginas numeradas y, a continuación, toque para ver los resultados. Para imprimir, seleccione las casillas de verificación junto a los resultados deseados y pulse

## Print (Imprimir).

- 2. Pulse la pestaña que contiene los resultados deseados.
- 3. Pulse Print (Imprimir).

# Inicio de un análisis de muestras con un sistema de gestión de información clínica

# Si tiene un sistema de gestión de información clínica integrado:

- Pulse en el paciente deseado de la lista Pending (Pendiente) o Census (Censo) en la pantalla de inicio y luego toque **Run (Analizar)**.
- 2. Confirme/especifique la información del paciente/clínica, seleccione el/los icono(s) del instrumento que desee y toque **Ejecutar**.

## Mantenimiento semanal

IDEXX recomienda reiniciar el sistema semanalmente; solo tiene que pulsar el icono de apagado <sup>(1)</sup> en la pantalla de inicio y luego pulsar **Restart (Reiniciar)**.

Para obtener más información sobre el mantenimiento de los analizadores internos de IDEXX, visite **idexx.com**/ **library** o **idexxlearningcenter.com**.

## Personalización de los ajustes

Puede personalizar la IDEXX VetLab Station para satisfacer las necesidades de su clínica, simplemente haga clic en **Settings (Ajustes)** en la pantalla de inicio y luego seleccione la pestaña correspondiente:

- **SmartService**: habilite SmartService Solutions y supervise su conexión.
- VetConnect PLUS: active VetConnect\* PLUS en su IDEXX VetLab Station para cargar automáticamente todos los resultados de las pruebas internas. (No disponible en todas las regiones).
- **Practice Management (Gestión clínica)**: identifique el sistema de gestión de la información clínica que utiliza su clínica y su método para conectarse a la IDEXX VetLab Station.
- Time and Date (Hora y fecha): ajuste la configuración de fecha y hora del sistema.
- **Practice Info (Información clínica)**: añade/elimina nombres de médicos del sistema.
- Reports (Informes): personalice la calidad de impresión, el color de los resultados fuera de rango en informes impresos, el formato del informe y mucho más.
- Report Header (Encabezado de informe): añada su información clínica a la parte superior de los informes o deje espacio para acomodar su membrete.
- News Results Alert (Alerta de nuevos resultados): determine si desea recibir notificaciones de nuevos resultados mediante un mensaje de alerta, un pitido o ambos.
- Printers (Impresoras): seleccione una impresora instalada y elija opciones para impresión automática de informes y formato de papel.
- **Sample ID (ID de muestra)**: personalice la información que aparece en la pantalla Patient Search (Búsqueda de pacientes).
- Home Screen (Pantalla de inicio): personalice la información que aparece en la pantalla de inicio.
- Language (Idioma): seleccione el idioma y el país del sistema.
- Units (Unidades): seleccione las unidades de medida deseadas para los resultados de las pruebas.

## Servicio técnico de IDEXX

EE. UU./Canadá 1-800-248-2483 Europa idexx.eu Australia 1300 44 33 99 Nueva Zelanda 0800 83 85 22 Brasil 0800-777-7027 América Latina tecnico-latam@idexx.com China 400-678-6682 Corea del Sur 080 7979 133 Taiwán 0800 291 018 Japón 0120-71-4921

| Configuraciones                          |                                                                                                    | <b>?</b> 4:46 PM |  |
|------------------------------------------|----------------------------------------------------------------------------------------------------|------------------|--|
| SmartService                             | Seleccione idioma                                                                                                    | Seleccionar país |  |
| VetConnect PLUS<br>Gestión de la clínica | English Türkçe<br>Français Čeština                                                                                                    | España           |  |
| Fecha y hora                             | Español Português     Italiano Polski                                                                                                    | Estados Unidos   |  |
| Información clínica                      | Deutsch Nederlands     日本語    ふいいま                                                                                                    | Estonia          |  |
| Cabecera del informe                     | · 한국머                                                                                                    | Etiopía          |  |
| Advertencia de resultados<br>nuevos      | <ul> <li>简体中文</li> <li>数體中文</li> </ul>                                                                                                    | Filipinas        |  |
| ID de la muestra                         | Русский                                                                                                    | Finlandia        |  |
| Inicio                                   | Para asegurarse de que tienen tugar todos los cambios de idioma, debe apagar y<br>reiniciar la computadora de la VelLab Station. Tras haber seleccionado el idioma y el<br>país, loque el botón OK para guardar su selección y vuelva a la pantalla de linicio. A<br>continuación, toque el botón Apagado que se encuentra en la esquina superior<br>derecha. Una vez que la computadora de la VelLab Station se haya apagado, pulse<br>el interruptor que se encuentra en el frente de la computadora para reiniciarla. |                  |  |
| Idioma<br>Unidades                       |                                                                                                    |                  |  |
|                                          | L                                                                                                    |                  |  |

\*IDEXX VetLab, SNAP, IDEXX SmartService y VetConnect son marcas comerciales o marcas comerciales registradas de IDEXX Laboratories, Inc. o sus filiales en Estados Unidos u otros países.

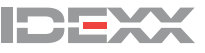